# DIGITAL SOLUTIONS

Come attivare le Licenze delle Digital Solutions: Landini Farm START PACK

*Per Clienti Landini v.6.0 12/2024* 

**Passion for Innovation.** 

n a Fi

# Sommario

| INTRO   | DUZIONE & DEFINIZIONI                            | 2  |
|---------|--------------------------------------------------|----|
| PROCE   | DURA DI ATTIVAZIONE DELLE DIGITAL SOLUTIONS      | 3  |
| 1.      | Scaricare l'App My Landini dagli store           | 3  |
| 2.      | Creazione dell'Account dell'App My Landini       | 3  |
| 3.      | Registrazione del nuovo trattore                 | 6  |
| 4.      | Registrazione completata con successo            | 9  |
| 5.      | Attivazione garanzia e licenze Digital Solutions | 10 |
| 6.      | Accesso a Landini Farm                           | 12 |
| Link ut | ili                                              | 13 |

## **INTRODUZIONE & DEFINIZIONI**

Landini Digital Solutions offrono una serie di funzionalità avanzate al fine di migliorare le prestazioni, l'efficienza e la redditività degli agricoltori.

#### My Landini – App

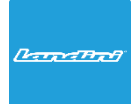

Grazie a **My Landini** avrete accesso diretto a tutte le Landini Digital Solutions. Potrete scoprire promozioni ed offerte speciali, tenervi aggiornati sulle novità e sugli eventi Landini oltre a cercare il rivenditore più vicino a voi.

#### Landini Fleet & Remote Diagnostics Management – App

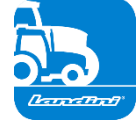

- Il sistema telematico che monitora la flotta di trattori:
- Posizione del trattore e parametri, quali: velocità, giri motore e consumo di carburante.
- Analisi dei dati per stabilire la produttività e le prestazioni di ogni macchina e calcolare i margini economici dell'azienda.
- Diagnostica remota per la risoluzione dei problemi, la riduzione dei tempi di fermo macchina e un allungamento della vita operativa della macchina.
- Registrazione dei dati di lavoro per aggiornare il registro delle lavorazioni e massimizzare le prestazioni.

#### Landini Farm – App

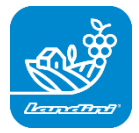

- Piattaforma per la gestione dei dati agronomici:
- Farm Management
- Modelli Agronomici
- Integrazione dei Sensori
- Mappe di Prescrizione
- Tracciabilità e Sostenibilità

#### Landini PSM System – Servizio accessibile tramite sistema RTK

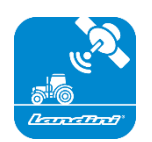

La precisione dello Steering Management è resa possibile grazie alla navigazione satellitare con sistema di correzione RTK come il monitor X25, per eseguire lavori in campo aperto con uno scostamento di soli 2 cm dal percorso impostato.

#### Landini Efficiency Plan – Servizio accessibile dall'App My Landini

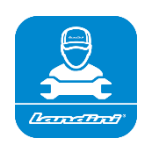

Con il Landini Efficiency Plan avrete sempre sotto controllo la manutenzione preventiva di cui il vostro trattore ha bisogno per funzionare ogni giorno in modo efficiente.

Scoprite i controlli da effettuare e i ricambi necessari, direttamente sull'app My Landini.

# PROCEDURA DI ATTIVAZIONE DELLE DIGITAL SOLUTIONS

Per i clienti che acquistano trattori dotati di Landini Farm Start Pack (soltanto abbonamento Landini Farm).

Le licenze Digital Solutions potranno essere attivate entro 90 giorni dalla data di inizio garanzia, dopo tale scadenza non potranno più essere attivate.

1. Scaricare l'App My Landini dagli store

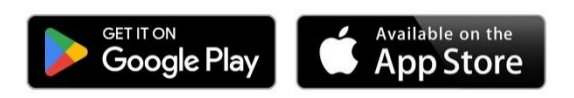

2. Creazione dell'Account dell'App My Landini

Aprire l'applicazione e cliccare su Accedi.

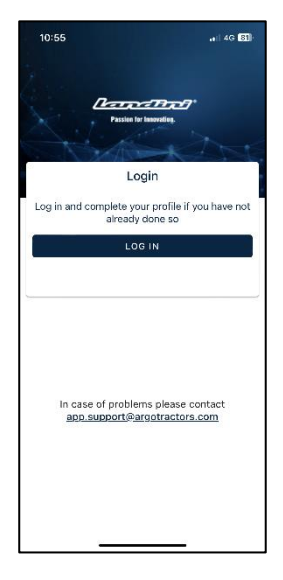

#### Cliccare su Registrati.

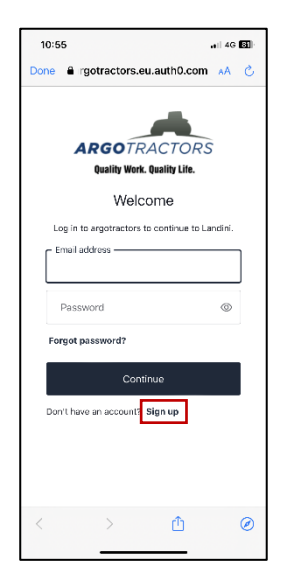

Registrarsi utilizzando l'indirizzo e-mail fornito al rivenditore per inserire il certificato di garanzia. Scegliere una password che contenga:

- Almeno 8 caratteri
- Almeno 3 dei seguenti elementi:
  - Lettere minuscole (a-z)
    - Lettere maiuscole (A-Z)
    - Numeri (0-9)
    - Caratteri speciali (es. !@#\$%^&\*)

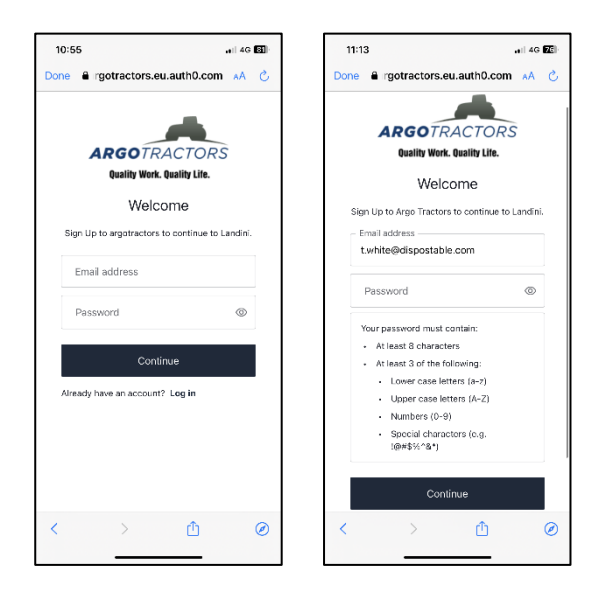

Confermare la registrazione cliccando sull'e-mail ricevuta al proprio indirizzo di posta elettronica. Tornare all'App e cliccare su PROSEGUI.

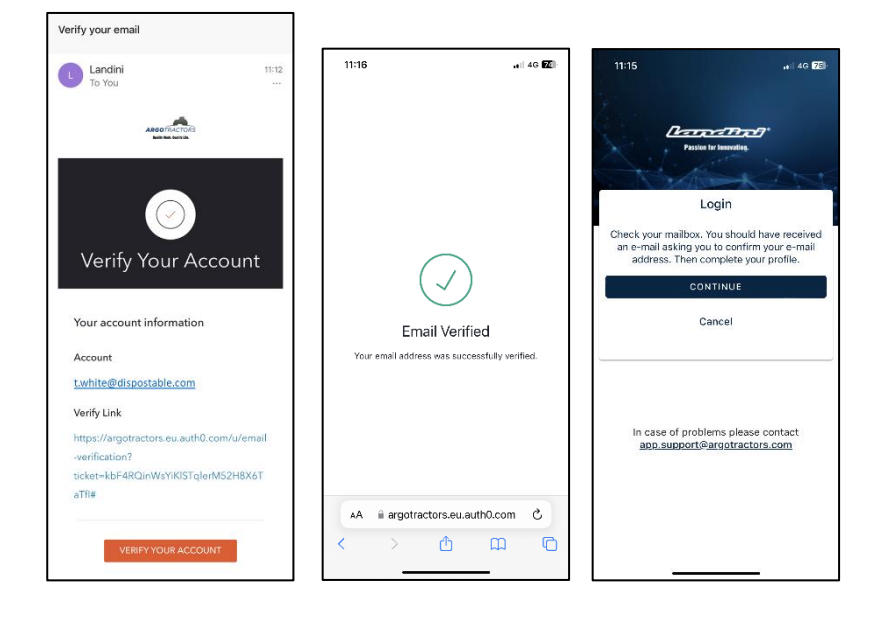

Compilare i campi del modulo di registrazione: Nome, Cognome, Numero di Telefono, Indirizzo e rispondi alla domanda "Possiedi un nostro trattore oppure ne hai la delega per la firma dei contratti?".

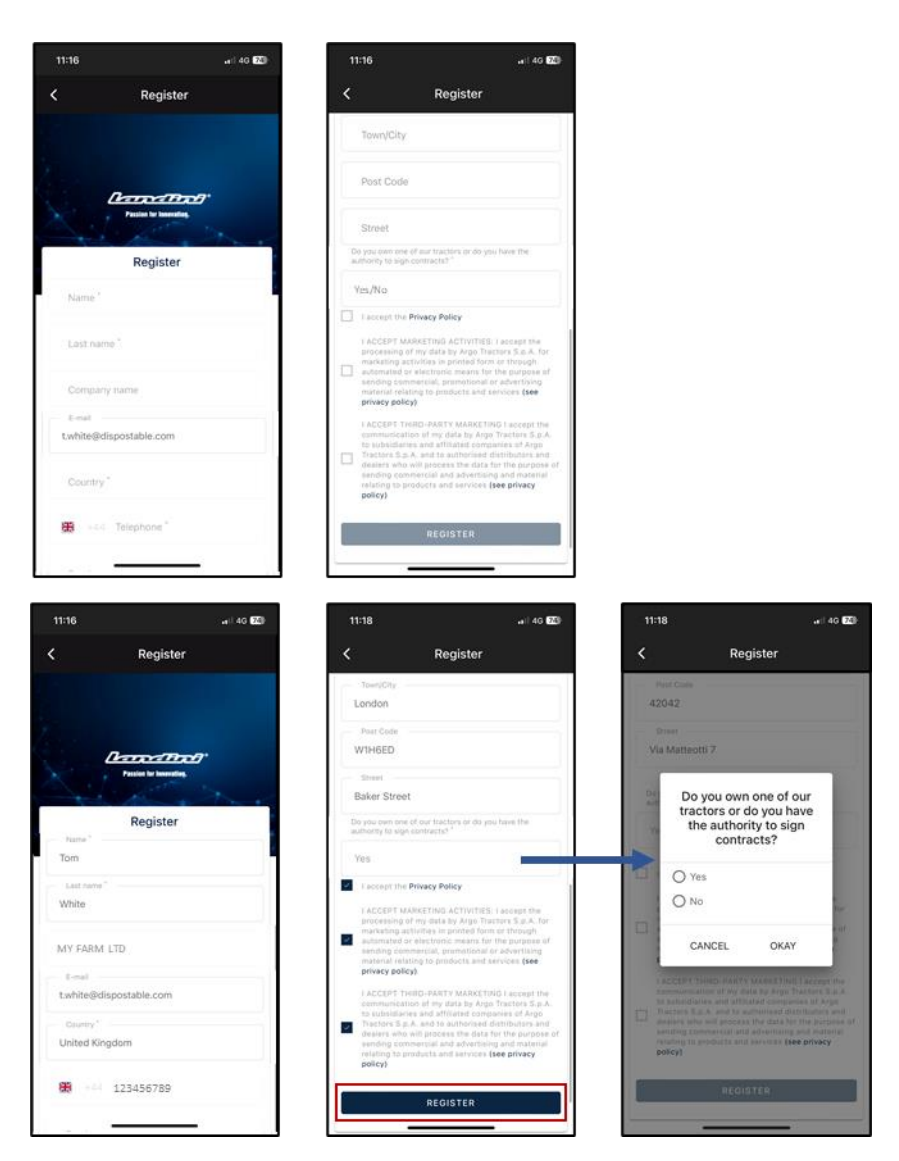

Accettare l'informativa privacy e cliccare su REGISTRATI.

Verificate il vostro numero di cellulare per associarlo al vostro account My Landini inserendo l'OTP ricevuto via SMS.

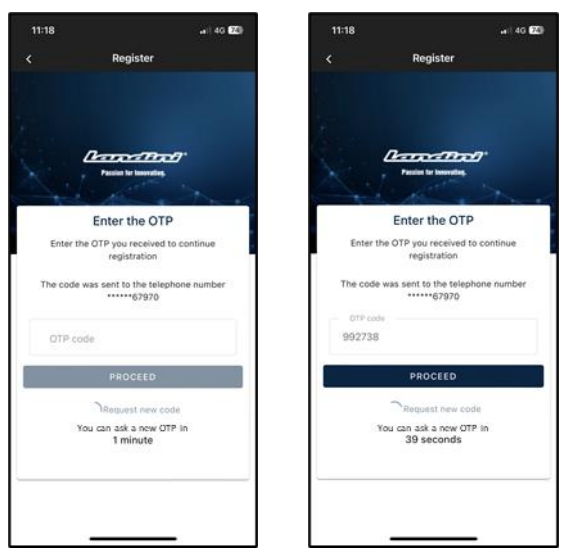

### 3. Registrazione del nuovo trattore

Registrate il nuovo trattore confermando il numero di serie proposto dal sistema (abbinamento automatico con l'indirizzo e-mail/numero di telefono dell'account e del certificato di garanzia) o inserendo il Numero di Serie.

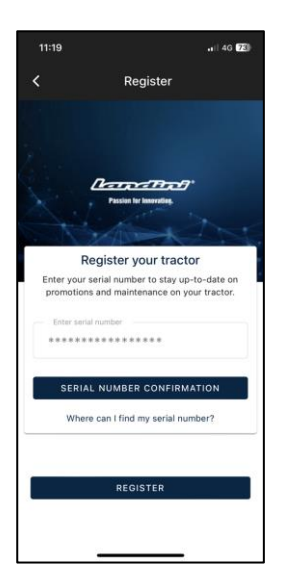

#### Confermare il modello di trattore

| 11:19 .at 46 23                                                          |
|--------------------------------------------------------------------------|
| Confirm Serial number Data                                               |
| Confirm the data relating to the new serial number<br>you want to enter. |
| Product range                                                            |
| RP5E                                                                     |
| Model                                                                    |
| RP5EDT4110GT                                                             |
|                                                                          |
| CONFIRM                                                                  |
| CANCEL                                                                   |

confermare di essere:

- il proprietario del trattore
- il delegato con potere di firma dei contratti (con riferimento a un'azienda agricola specifica) Questa funzionalità permette alle aziende agricole più grandi di disporre di un rappresentante legale che sottoscriva il contratto (invece del proprietario) e di generare automaticamente un contratto in cui è indicato che chi sottoscrive il contratto non è il proprietario, ma una persona dell'azienda con potere legale di firma dei contratti
- nessuno dei 2

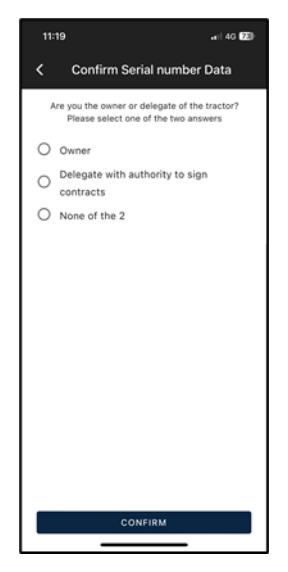

#### e confermare i dati.

| 11:19                   | •n) 40 [23]            |  |  |  |
|-------------------------|------------------------|--|--|--|
| <                       | Serial number Warranty |  |  |  |
| Serial number Warranty  |                        |  |  |  |
| *                       | ******                 |  |  |  |
| Name<br>Tom             |                        |  |  |  |
| Last name               |                        |  |  |  |
| White                   | -                      |  |  |  |
| E-mail                  |                        |  |  |  |
| t.white@dispostable.com |                        |  |  |  |
| Street                  |                        |  |  |  |
| Street                  | traat                  |  |  |  |
| 7 Dakel S<br>Town/City  | Post Code              |  |  |  |
| London                  | W1H6ED                 |  |  |  |
| Bravinse                | Country                |  |  |  |
| UK                      | UK                     |  |  |  |
| Phone number (mobile)   |                        |  |  |  |
| +44123456789            |                        |  |  |  |
| Company name            |                        |  |  |  |
| MY FARM LTD             |                        |  |  |  |
|                         |                        |  |  |  |
| CONFIRM                 |                        |  |  |  |
|                         |                        |  |  |  |

## 4. Registrazione completata con successo

Registrazione del trattore completata con successo.

| 11:20              | .el  4G [23]                              |
|--------------------|-------------------------------------------|
| < Confirm          | Serial number Data                        |
| Con                | firmed Data                               |
| Thank you! The ent | ry of a new serial number was successful. |
|                    |                                           |
|                    |                                           |
|                    |                                           |
|                    |                                           |
|                    |                                           |
|                    |                                           |
|                    |                                           |
|                    |                                           |
|                    |                                           |
|                    |                                           |
| + ADD              | SERIAL NUMBER                             |
|                    | REGISTER                                  |

Cliccare su REGISTRATI per completare con successo la creazione del proprio account My Landini.

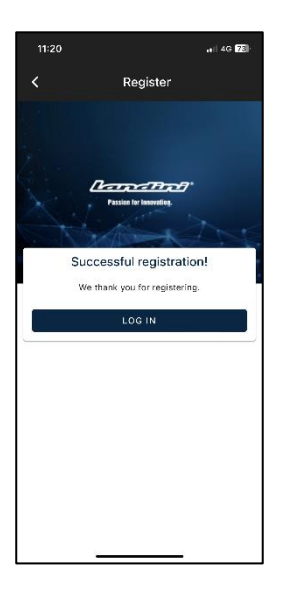

## 5. Attivazione garanzia e licenze Digital Solutions

Effettuando il login nell'App si accede direttamente alla sezione I Miei Trattori.

Cliccare sul trattore per visualizzare i dettagli.

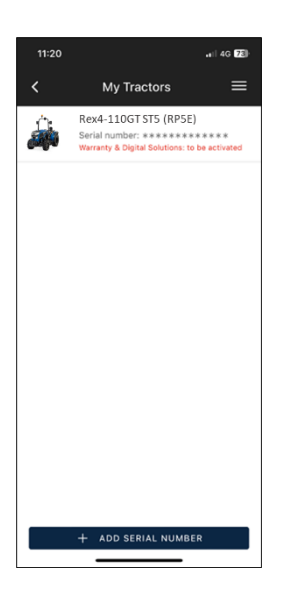

#### Cliccare su ATTIVA.

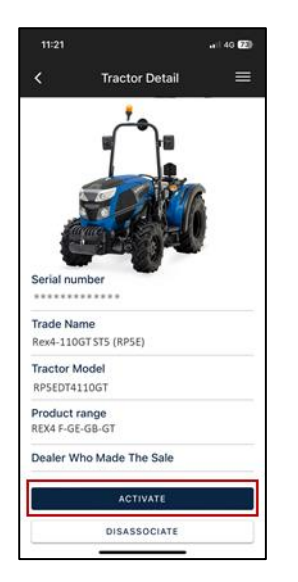

#### Cliccare su PROSEGUI.

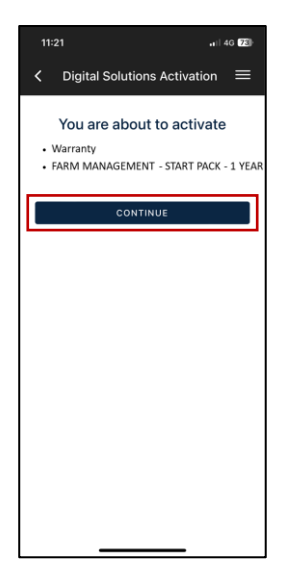

Firmare digitalmente i contratti utilizzando l'OTP ricevuto via SMS.

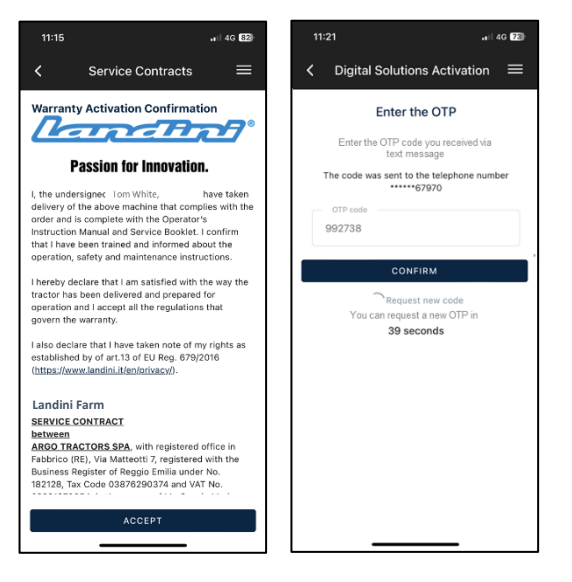

#### Riceverete una copia dei contratti via e-mail.

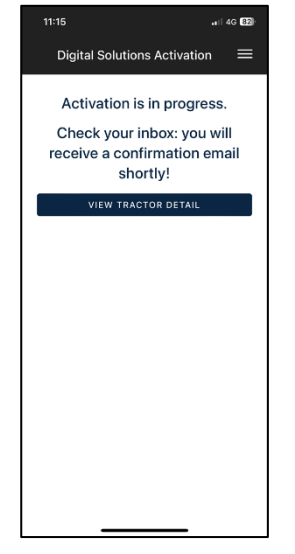

#### 6. Accesso a Landini Farm

L'Account Landini Farm è già attivo.

Scaricare l'App Landini Farm.

Accedere a Landini Farm utilizzando lo stesso nome utente e la stessa password creati per My Landini.

#### L'attivazione delle Digital Solutions è completata con successo.

Se avete bisogno di assistenza durante il processo, contattate il vostro rivenditore di fiducia.

Per richiedere informazioni su My Landini e sul processo di attivazione rivolgersi all'indirizzo e-mail: <u>app.support@argotractors.com</u>

Per richiedere informazioni su Landini Farm accedere all'App Landini Farm e utilizzare la chat.

# Link utili

- My Landini App iOS <u>https://apps.apple.com/it/app/my-landini/id6443558858</u>
- My Landini App Google Play <u>https://play.google.com/store/apps/details?id=com.argotractors.mylandini</u>
- Landini Farm web <u>https://app-landini-farm.xfarm.ag/#/login</u>
- Landini Farm App iOS <u>https://apps.apple.com/it/app/landini-farm/id1634193268</u>
- Landini Farm App Google Play <u>https://play.google.com/store/apps/details?id=it.landini.landinifarm</u>